## Pallagi Teniszcentrum Pályafoglalási Rendszer

lépésről lépésre

1. A Pallagi Teniszcentrum pályafoglalási rendszere a <u>www.pallagiteniszcentrum.hu</u> "**PÁLYAFOGLALÁS"** menüpont alatt, illetve közvetlenül a

https://jegy.debrecenisportcentrum.hu "LÉTESÍTMÉNY JEGYEK/BÉRLETEK" menüpont alatt érhető el.

- 2. A rendszer használata:
  - a. A szabad időpontokat a táblázatban ellenőrizheti.
  - A kiválasztott időpontra kattintva egy zöld boxban kiválaszthatja az időblokkon belül a foglalandó idő kezdő és záró időpontját. A **foglalás** gombbal bekerül a foglalás az ideiglenes foglalások közzé.
  - c. A lefoglalni kívánt időpontok összegyűjtése után kattintson a **"A kosárba teszem a foglalásokat"** feliratú gombra.

| Sport                                        | entrum                                                                      | MIND RENDEZVÉNYEK                          | TÁBOROK LÉTESÍTMÉ    | ÉNY JEGYEK/BÉRLETEK  |                       | Ľ                    | <b>-P</b>  |
|----------------------------------------------|-----------------------------------------------------------------------------|--------------------------------------------|----------------------|----------------------|-----------------------|----------------------|------------|
| Pályab<br>PALLAGI                            | eosztás<br>Teniszcentrum                                                    |                                            |                      |                      |                       |                      |            |
| Idei<br>1DŐP<br>2021.<br>19.00               | glenes foglalások<br>ont PÁLYA<br>04. 15. (csūtörtök)<br>2000 1. pálya (fer | IDÖTARTAM ÉRVÉNY<br>dett) 1 óra 17:56:54   | es törlés<br>∹ig ⊙   | IDEIGLEN             | ESEN LEFOGLAL         | Τ ΙΔΌΡΟΝΤΟΚ          |            |
| Ak                                           | osárba teszem a foglalásokat                                                |                                            | ΙΟΟΡΟΝΤΟΚ            | VÉGLEGESÍTÉSE        | SZAB,                 | AD IDŐPONTOK EL      | LLENŐRZÉSE |
| Kiválasz                                     | tott nap: Mai nap - 2021. 0<br>1. pálya (fedett)                            | )4. 15. (csütörtök) ❤<br>2. pálya (fedett) | 3. pálya             | 4. pálya             | 5. pálya              | 6. pálya             |            |
| 08:00 ór                                     | a 08:00 - 09:00 Foglalt                                                     | 08:00 - 09:00 SZABAD                       | 08:00 - 20:00 SZABAD | 08:00 - 20:00 SZABAD | 08:00 - 10:00 SZABAD  | 08:00 - 20:00 SZABAD |            |
| 09:00 ór                                     | 09:00 - 14:00 SZABAD                                                        | 09:00 - 10:00 Foglait                      |                      |                      | 10-00 - 11-00 Eastait | -                    |            |
| 11:00 ór                                     |                                                                             |                                            |                      |                      | 11:00 - 20:00 SZABAD  | -                    |            |
| 12:00 ór                                     |                                                                             |                                            |                      |                      |                       |                      |            |
| 13:00 ór                                     |                                                                             |                                            |                      |                      |                       |                      |            |
| 44.00 5-                                     |                                                                             |                                            |                      |                      |                       |                      |            |
| 14:00 or                                     | a 14:00 - 15:00 Foglait                                                     |                                            |                      |                      |                       |                      |            |
| 14:00 6r                                     | 14:00 - 15:00 Foglalt<br>15:00 - 19:00 SZABAD                               |                                            |                      |                      |                       |                      |            |
| 14:00 or<br>15:00 ór<br>16:00 ór             | 14:00 - 15:00 Foglalt<br>15:00 - 19:00 SZABAD                               |                                            |                      |                      |                       |                      |            |
| 14:00 or<br>15:00 ór<br>16:00 ór<br>17:00 ór | 14:00 - 15:00 Feglait<br>15:00 - 19:00 SZABAD                               |                                            |                      |                      |                       |                      |            |

d. A rendszer átirányítja a foglalni kívánt időpontokat a kosárba.

| ebreceni | ni Sport( | Eentrum Kft. jegyértékesítési felülete                                                                                          |                                                                                   |                                          | <ul> <li>Bejelentke</li> </ul> | ezés > Regisztráció |  |
|----------|-----------|----------------------------------------------------------------------------------------------------|-----------------------------------------------------------------------------------|------------------------------------------|--------------------------------|---------------------|--|
| ortCer   | ntrun     |                                                                                                    | LÉPJEN VELÜNK KAPCSOLATBA TELEFON<br>jegy@debrecenisportcentrum.hu +36(52)514-400 |                                          |                                |                     |  |
| ND R     | RENDEZ    | VÉNYEK TÁBOROK LÉTESÍTMÉNY JEGYEK/BÉRLETEK                                                                                      |                                                                                   |                                          |                                |                     |  |
| )sár     |           | TERMÉK                                                                                                    | FIZETÉSI<br>MÓDOK                                                                 | ÁR                                       | MENNYISÉG                      | ÖSSZESEN            |  |
| ×        |           | Pallagi Teniszcentrum<br>Pájvafoglalás<br>Részlerek: 2021. Ol. 15. (csürörtők)   1. pálya (fedett)   19.00 - 20.00   AZON: 1299 | Online<br>bankkártyás                                                             | <b>3 000 Ft</b><br>2 362 Ft +<br>27% áfa | 1 db                           | 3 000 Ft            |  |
| ×        |           | Pallagi Teniszcentrum<br>Pályafoglalás<br>Részletek: 2021. 04. 15. (csütörtök)   3. pálya   19.00 - 20.00   AZON: 1300          | Online<br>bankkártyás                                                             | <b>3 000 Ft</b><br>2 362 Ft +<br>27% áfa | 1 db                           | 3 000 Ft            |  |
| ×        | 2         | Pallagi Teniszcentrum<br>Páyafoglalás<br>Részietek: 2021. 04. 15. (sütörtök)   1. pálya (fedett)   19.00 - 20.00   AZON: 1301   | Online<br>bankkártyás                                                             | <b>3 000 Ft</b><br>2 362 Ft +<br>27% áfa | 1 db                           | 3 000 Ft            |  |
|          |           |                                                                                                    | Fizetendő: 9 000 Ft<br>Fizetési mód kiválasztása:<br>Online bankkártvás           |                                          |                                |                     |  |
|          |           |                                                                                                    |                                                                                   | Online                                   | bankkártyás                    | ~                   |  |

e. Amennyiben még nem jelentkezett be a rendszerbe, vagy még nem készített profilt, most megteheti a bejelentkezés vagy a regisztráció gombbal.

TOVÁBB BEJELENTKEZÉSSEL >

TOVÁBB REGISZTRÁCIÓVAL 🗲

- f. Bejelentkezés után válassza ki a fizetési módot, majd kattintson az **"ÖSSZEGZÉS"** gombra.
- g. Az összegzés áttekintése után a rendszer átirányítja a biztonságos fizetés oldalra, ahol a bankkártya adatainak megadásával rendezheti a foglalása költségeit.
- h. Sikeres fizetés után a rendszer a regisztrációnál megadott email címre kiküldi a foglalások részleteit, illetve külön emailben az elektronikus számlát.
- i. Önnek a pálya igénybevételéhez a visszaigazolásban vagy a számlán szereplő **FOGLALÁSI AZONOSÍTÓT** kell megadnia.